# HP Soccer Academy APP

### Installation

- 1. In your browser, open app.hpsocceracademy.com
- 2. The following screen should appear on Android and iOS devices.

## 4:39 .... 🗢 🔳 **HP Soccer Academy** Email Password Ο Remember Me Forgot Password Don't have an account? Sign Up **Click Here** AA 🔒 app.hpsocceracademy.com Ç Û $\square$ ስ

**Apple/iOS Phones** 

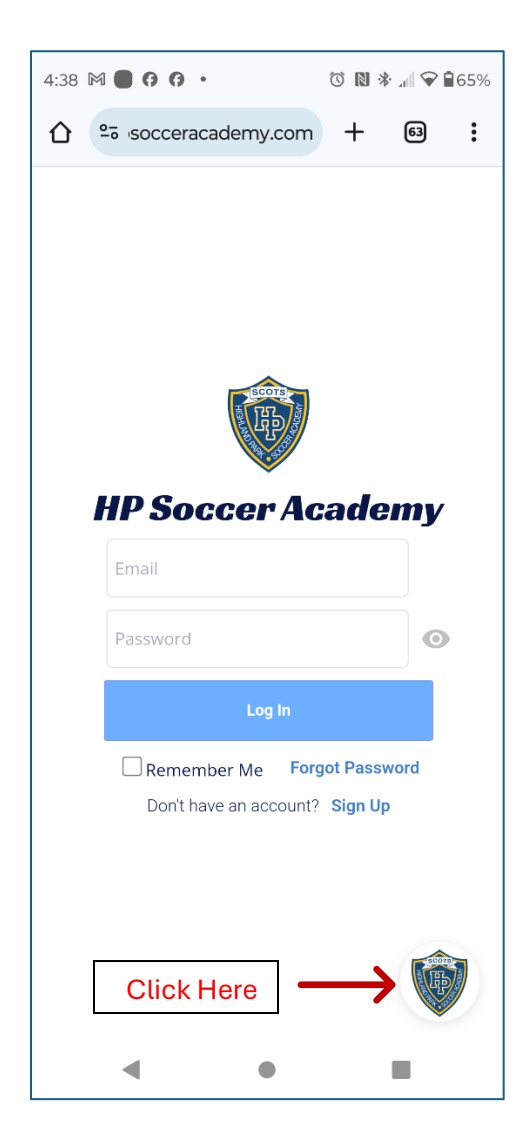

#### **Android Phones**

3. Click the HP Soccer Academy shield icon in the lower right of the screen to start the installation of the app to your device.

**Android Phones** 

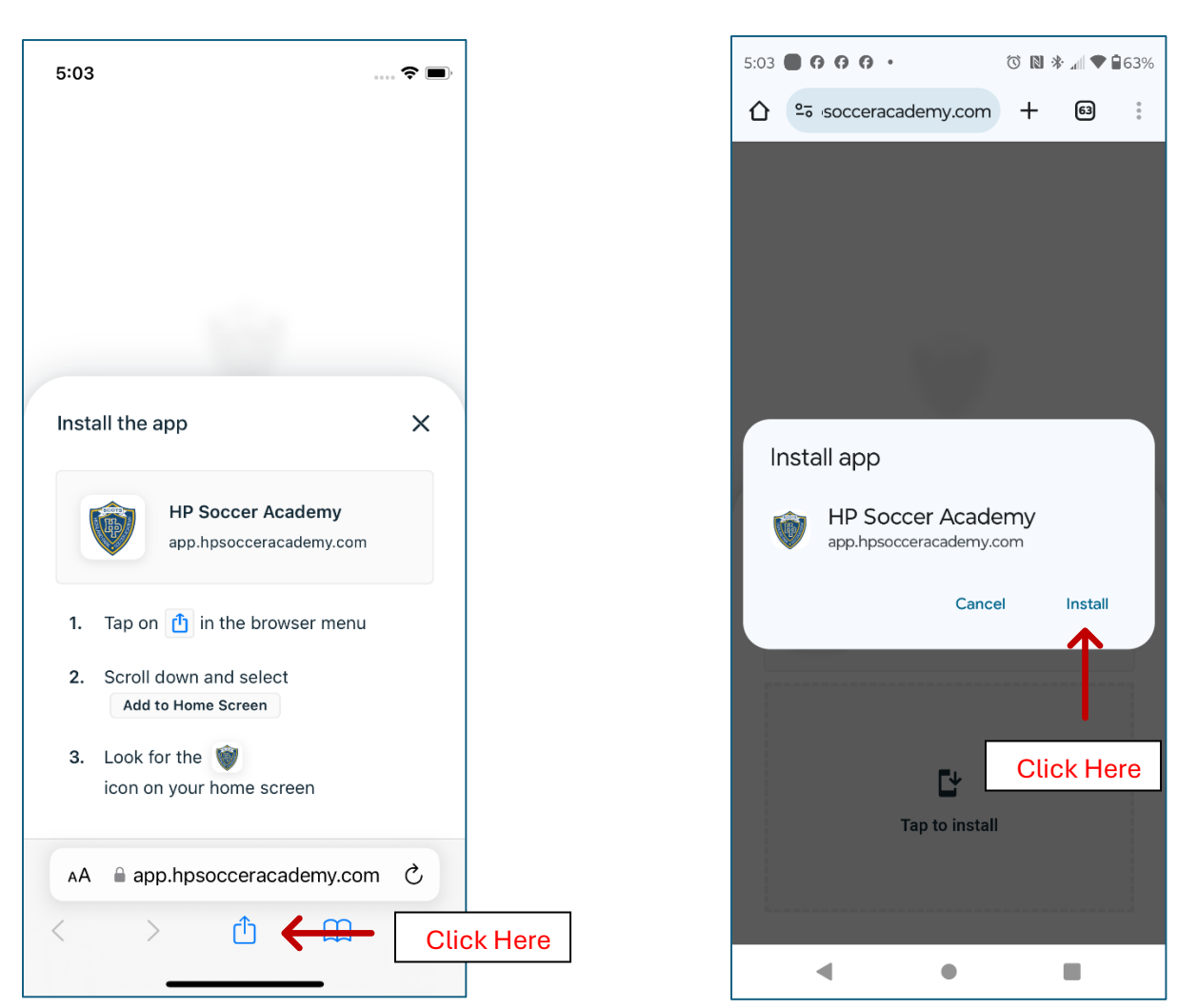

#### **Apple/iOS Phones**

#### Install to iOS Devices

To complete the installation on iOS devices follow the instructions on the screen. You will have to manually add the application to the Home Screen using the browser center button at the bottom to open the browser "Share" menu where you can scroll down and find the "Add to Home Screen" option. This will add the HP Soccer Academy Shield icon to your devies Home Screen and allow you to run the app directly from the Home Screen of the devices. You will no longer have to use the browser to run the app.

#### Install to Android Devices

To complete the installation on Android, simply click the "Install" option from the Install app screen shown above. A message will appear indicating the app has been installed and an icon for the app has been added to the home screen. Close the message and close the browser window that you installed the app from.

### **Run the Application**

1. You should now have an icon located on your home screen for the HP Soccer Academy app that looks like this:

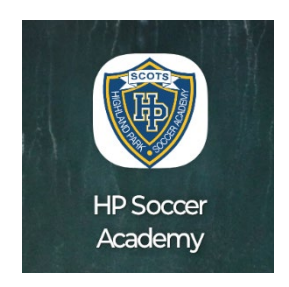

2. Click the icon to open the app.

#### **Apple/iOS and Android**

When you open the screen for the first time, a message will appear to ask for permission for the app to send you notifications. In order to allow chat or message notification to display on your device, you must allow notifications to be sent from the app. See below. Click "Get Notifications" as shown on the left, click "Allow" as shown on the right

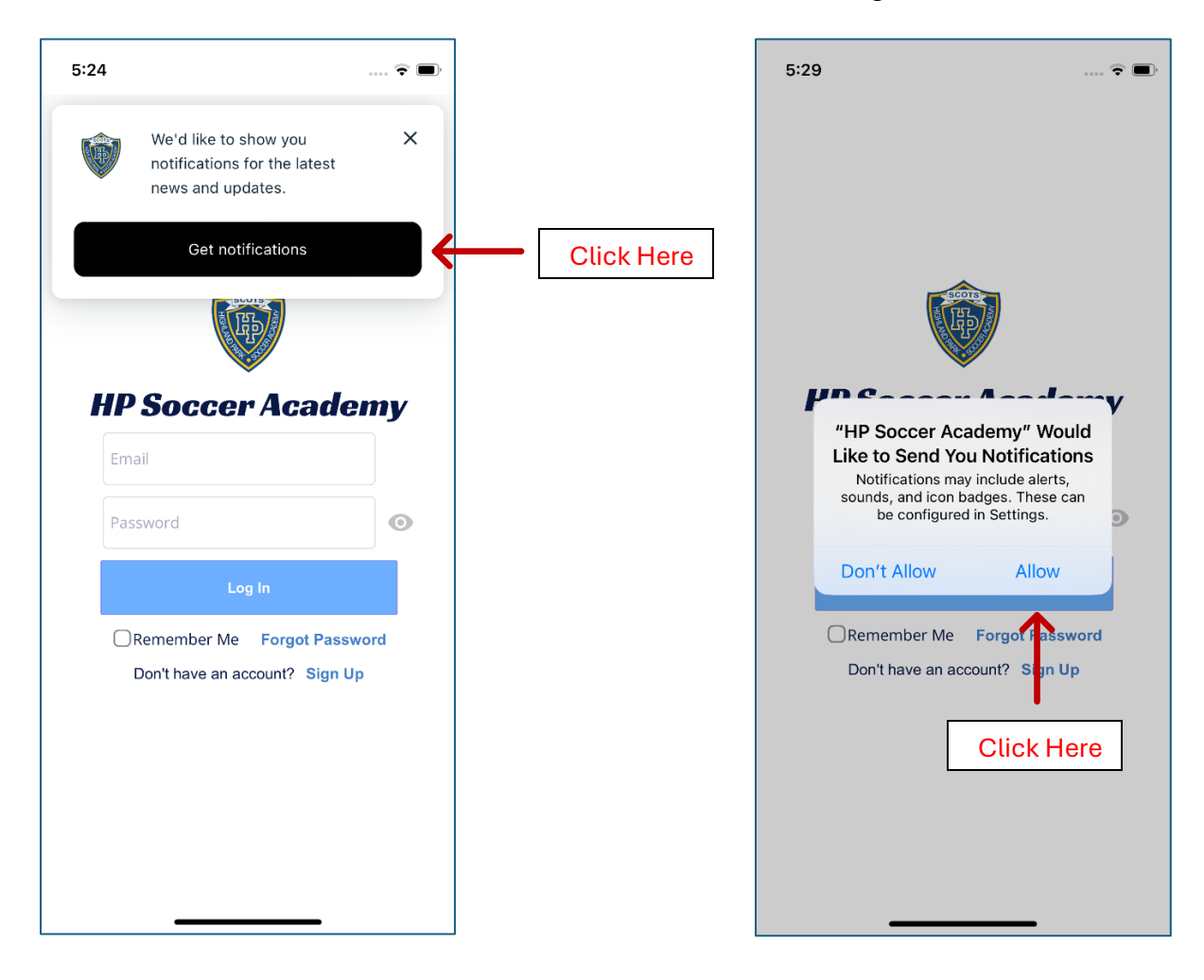